## Activare cont G Suite - Școala Gimnazială "Domnița Maria" Bacău -

1. Se accesează adresa url: https://siiir.adma.ro/activate/

2. Se introduce codul de activare aferent contului dvs. și se apasă pe butonul "ACTIVEAZĂ CONT"

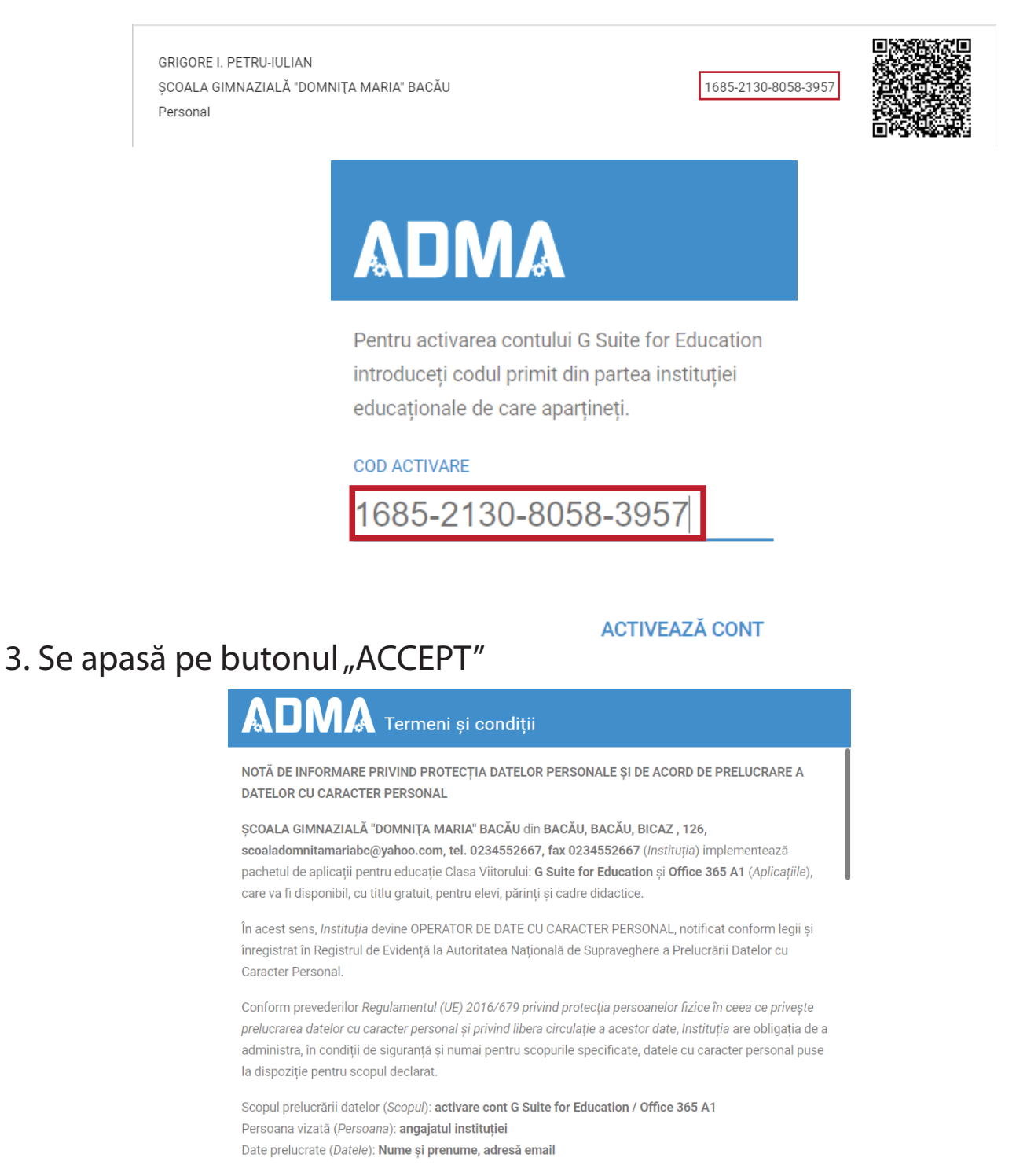

Doresc să primesc informări de la Edu Apps și partenerii acestuia (Ministerul Educațiel, Inspectoratul Școlar, Casa Corpului Didactic, furnizori produse și servicii educaționale

REFUZ ACCEPT

5. Se bifează opțiunea "Nu am cont G Suite" și se apasă pe butonul "CONTINUĂ"

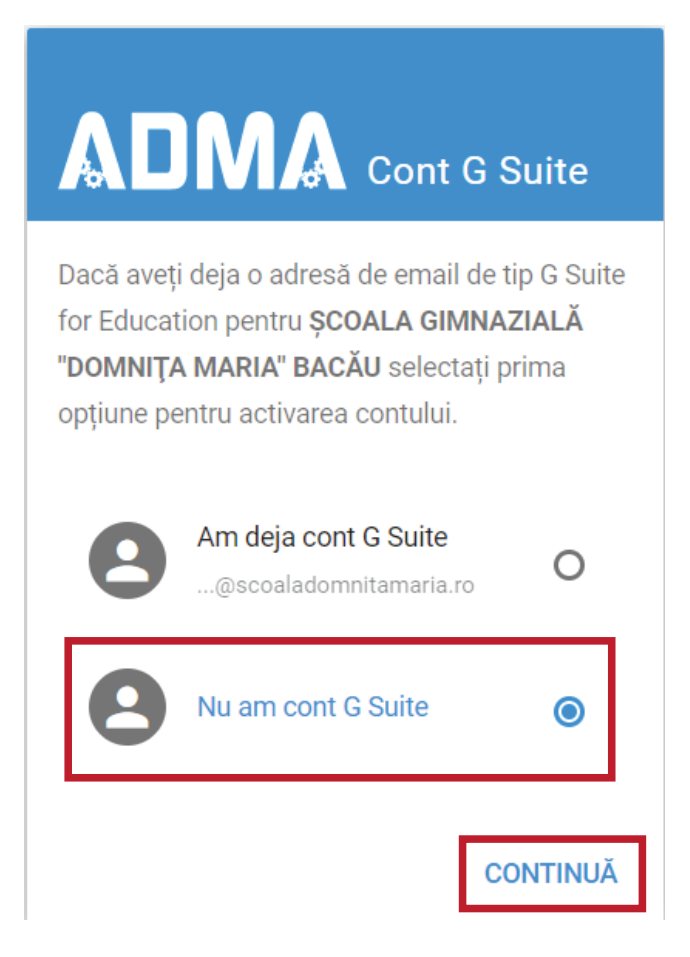

6. Se bifează o adresă de email și se introduce o parola de minim 8 caractere și se apasă pe butonul "ACTIVEAZĂ".

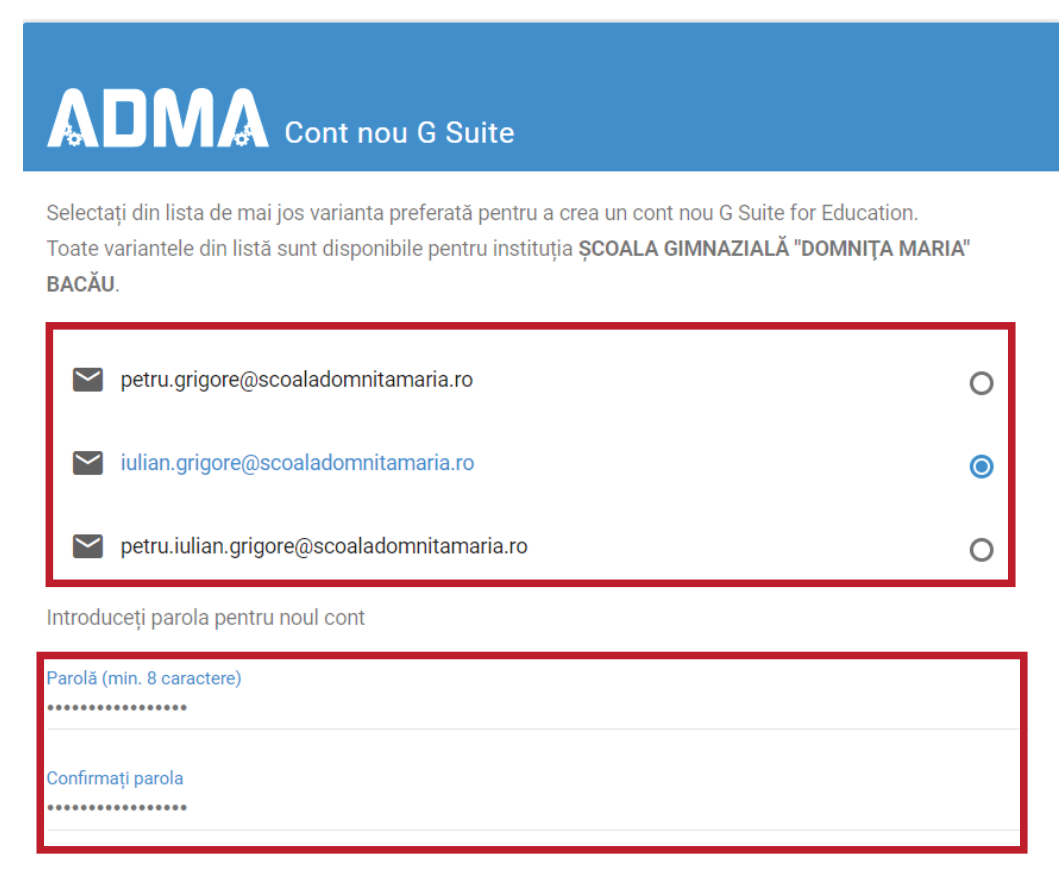

ANULEAZĂ

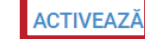

7. Contul a fost activat, vă rog să rețineți emailul și parola dvs.

8. Se apasă pe butonul "CONECTAȚI-VĂ", pentru a vă conecta la contul dvs.

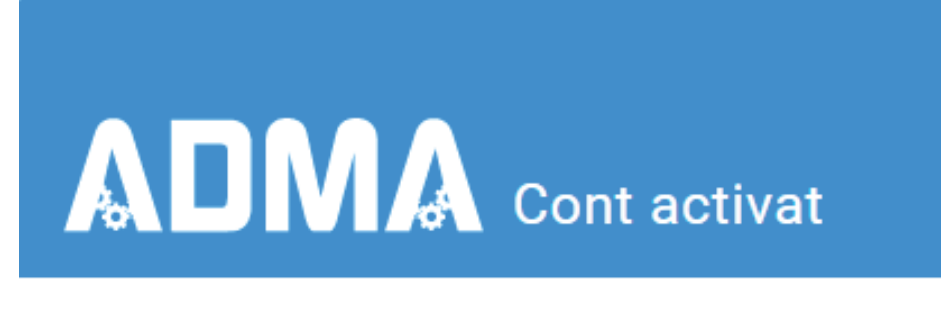

Activarea contului G Suite for Education a fost efectuată cu succes.

Contul dumneavoastră este: iulian.grigore@scoaladomnitamaria.ro

CONECTAȚI-VĂ

9. După conectarea la contul personal, se apasă pe butonul "Accept" pentru acceptarea termenilor și condițiilor.

| Welcome to your new account: iulian, grigore@scoaladomnitamaria.ro. Your account is compatible with a society services, but your scoaladomnitamaria.ro administrator decides which services you may access using your account. For tips about using your new account, visit the Google Help Center.     When you use Google services, your domain administrator will have access to your iulian grigore@scoaladomnitamaria.ro adcount information, including any data you store with this account in Google services. You can learn more here, or by consulting your organization's privacy policy, or exists. You can choose to maintain a separate account for your personal use of any Google services, including email. If you have multiple Google accounts, you can manage which account you use foogle services of any consultation's Google services, your organization's Gosgie services, your organization's G Suite agreement. Any other Google services and the Google privacy Policy. Certain Additional Services may also have service.specific terms. Your use of any Evrices way use to access constitutes acceptance of applicable service and the Google privacy Policy. Certain Additional Services may also have services pecific terms. Your use of any Evrices way also have services pecific terms. Your use of any Evrices and the Google Privacy Policy. Certain Additional Services may also have services pecific terms of Service and the Google Privacy Policy. Certain Additional Services may also have services pecific terms of Service and the Google Privacy Policy. Certain Additional Services may also have services pecific terms of Service and the Google Privacy Policy. Certain Additional Services may also have services pecific terms of Service and the Google Privacy Policy. Certain Additional Services and also the Google Terms of Service and the Google Privacy Policy. Certain Additional Services may also have the Google Terms of Service and the Google Privacy Policy. Certain Additional Services may also | Google                                                                                                    |                                                                                                    |  |  |  |
|----------------------------------------------------------------------------------------------------|----------------------------------------------------------------------------------------------------|----------------------------------------------------------------------------------------------------|--|--|--|
| Welcome to your new account: iulian grigore@scoaladomnitamaria.ro. Your account is compatible with many Google services, but your scoaladomnitamaria.ro administrator decides which services you may access using your account. For tips about using your new account, visit the Google Help Center.   When you use Google services, your domain administrator will have access to your iulian grigore@scoaladomnitamaria.ro account information, including any data you store with this account in Google services. You can learn more here, or by consulting your organization's privacy policy if one exists. You can choose to maintain a separate account for your personal use of any Google services, including email. If you have multiple Google accounts, you can manage which account you use with Google services and switch between them whenever you choose. Your username and profile picture can help you ensure that you're using the intended account.   If your organization provides you access to the G Suite core services, your use of those services is governed by your organization's G Suite agreement. Any other Google Terms of Service and the Google Privacy Policy. Certain Additional Services may also have service-specific terms. Your use of any service your administrator allows you to access constitutes acceptance of applicable service-specific terms.   Click "Accept" below to indicate that you understand this description of how your iulian grigore@scoaladomnitamaria.ro account works and agree to the Google Terms of Service and the Google Privacy Policy.                                                                                                    | Welco                                                                                                    | ome to your new account                                                                                                    |  |  |  |
| Accept                                                                                                    | Welcome to your new account: iuli<br>many Google services, but your so<br>access using your account. For tip<br>When you use Google services, you<br>iulian grigore@scoaladomnitamarii<br>account in Google services. You ca<br>if one exists. You can choose to m<br>services, including email. If you ha<br>with Google services and switch bu<br>picture can help you ensure that yo<br>If your organization provides you a<br>governed by your organization's G<br>enables ("Additional Services") are<br>Privacy Policy. Certain Additional S<br>services your administrator allows<br>terms.<br>Click "Accept" below to indicate the<br>iulian grigore@scoaladomnitamari<br>Google Privacy Policy. | an grigore@scoaladomnitamaria.ro. Your account is compatible with<br>coaladomnitamaria.ro administrator decides which services you may<br>is about using your new account, visit the Google Help Center.<br>bur domain administrator will have access to your<br>a.ro account information, including any data you store with this<br>an learn more here, or by consulting your organization's privacy policy<br>aintain a separate account for your personal use of any Google<br>we multiple Google accounts, you can manage which account you use<br>etween them whenever you choose. Your username and profile<br>ou're using the intended account.<br>Access to the G Suite core services, your use of those services is<br>is Suite agreement. Any other Google Terms of Service and the Google<br>Services may also have service-specific terms. Your use of any<br>you to access constitutes acceptance of applicable service-specific<br>at you understand this description of how your<br>a.ro account works and agree to the Google Terms of Service and the |  |  |  |
|                                                                                                    | ologie i macy i olicy.                                                                                                    | Accept                                                                                                    |  |  |  |

10. Din meniul secundar se pot accesa serviciile G Suite, aferente contului dvs.

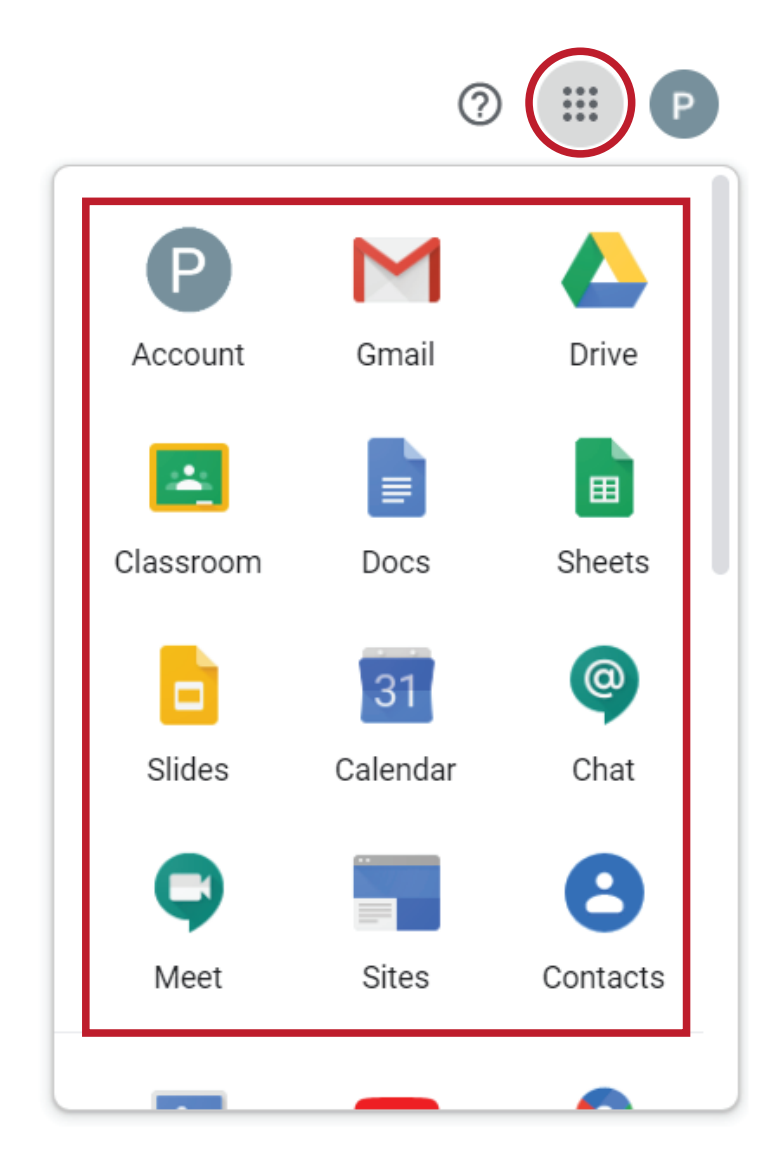

\*11. Pentru activarea interfeței în limba română, se apasă pe opțiunea "Account", iar mai apoi în partea stângă a ecranului pe "Data & personalization"

|           |       |        | Google Account           |
|-----------|-------|--------|--------------------------|
|           | ?     |        |                          |
|           |       |        | Home                     |
| P         | M     |        | Personal info            |
| Account   | Gmail | Drive  | Data & personalization   |
|           | _     |        | Security                 |
| <u>+</u>  |       |        | People & sharing         |
| Classroom | Docs  | Sheets | Payments & subscriptions |
|           |       |        | (i) About                |

## \*12. Dați scroll în jos până la categoria "General preferences for the web" și apăsați pe opțiunea "Language"

| Ge<br>Mana | neral preferences for the web<br>age settings for Google services on the web |                                               |   |  |
|------------|------------------------------------------------------------------------------|-----------------------------------------------|---|--|
|            | Language                                                                     | English (United States)                       | > |  |
|            | Input Tools                                                                  | Type more easily in your language             | > |  |
| Ť          | Accessibility                                                                | Screen reader OFF<br>High-contrast colors OFF | > |  |
| Q          | Search settings                                                              | Settings like private results and safe search | Z |  |

\*13. Se apasă pe acel buton de editare, sub forma de creion și se selectează limba română din lista de limbi disponibile și se apasă pe butonul "Select".

| DEFAULT LANGUAGE         |         |        |        |
|--------------------------|---------|--------|--------|
| English<br>United States |         |        |        |
| OTHER LANGUAGES YOU UNDE | RSTAND  |        |        |
| + Add another languag    | je      |        |        |
| Add Languag              | e       |        |        |
| ← română                 | á       |        |        |
| SELECT YOUR              | COUNTRY |        |        |
| Romania<br>Republica N   | 1oldova |        |        |
|                          |         | Cancel | Select |